# 第六章 一般查詢作業

## 一、承保資料查詢作業

(一) 基本及異動資料查詢

提供查詢要保機關內被保險人之基本資料及指定期間內之 異動資料。

- 1. 登入系統首頁→展開一般查詢作業選單→點選基本及異動資
   料查詢功能→進入基本及異動資料查詢頁面。
- 輸入被保險人身分證統一編號後,點選查詢按鈕,下方即顯示 被保險人之基本資料及歷次異動資料。如欲查詢指定期間之異 動資料,請輸入「異動日期範圍」,再點選查詢按鈕。

| > 一般查詢作業 ▼       | 一般查詢作業<br>首頁 / 一般查詢作業 / 基本及異動資料查詢 |                                          |
|------------------|-----------------------------------|------------------------------------------|
| 基本及異動資料查詢        |                                   |                                          |
| 年資資料查詢           | 使用者資訊                             | 被保險人身分證統一編號                              |
| 被保險人年資紀錄表        | 機關代號:00350                        |                                          |
| 年度繳費明細查詢         | 機關名稱:臺灣銀行股份有限公司公教<br>保險部          | 異動日期範圍 -                                 |
| 育嬰留職停薪遞延保費查<br>詢 | 經辦人:                              | 例:1050101(可查詢87年以後異動資料,如無指定範圍,請直接點選查詢按鈕) |
| 給付案件進度查詢         |                                   | 24.42 Math                               |
| 給付案件已領紀錄查詢       |                                   |                                          |
| 回首頁              |                                   |                                          |
| > 回公保服務          |                                   |                                          |

【圖 6-1】基本及異動資料查詢-查詢畫面

|                                             | 氟號                                          | 姓名                         |           | 出生日期             |      |
|---------------------------------------------|---------------------------------------------|----------------------------|-----------|------------------|------|
| Z888888888                                  |                                             | 原住民                        | 原住民 64102 |                  |      |
| 性別                                          |                                             | 保險狀態                       |           | 身分別              |      |
| 男性                                          |                                             | 在保                         |           | 一般               |      |
| 最初加保日期                                      | ŧ                                           | 李費                         |           | 保險俸額             |      |
| 1090402                                     |                                             | 年金費率                       |           | 26210            |      |
| 最近異動日期                                      | ŧ                                           | 被保險人屬性                     |           |                  |      |
| 1090402                                     |                                             | 6.公務員兼具勞工身分                |           |                  |      |
| 應繳保險                                        | 費                                           |                            |           |                  |      |
|                                             |                                             | 花台之来中的                     |           |                  |      |
| 自付                                          |                                             | 以府開閉                       |           |                  |      |
| <b>自付</b><br>1149                           |                                             | 2135                       |           |                  |      |
| 自付<br>1149<br><b>異動資料</b><br>10 ▼ 顯示        | +(列示87年以後了<br><sup>筆數</sup>                 | 2135<br>(新)                |           | 搜尋:[             |      |
| 自付<br>1149<br><b>異動資料</b><br>10 ☑ 顯示<br>異動別 | ( <b>列示87年以後</b> 了<br><sup>筆數</sup><br>生效日期 | 2135       資料)       舊保險俸額 | 新保險俸      | 搜尋:[<br><b>額</b> | 作業年月 |

【圖 6-2】基本及異動資料查詢-查詢結果畫面

(二) 年資資料查詢

提供查詢被保險人於要保機關內之公保總年資及明細年資, 包含加保日、退保日、保險俸額及重複加保註記等資料。

版本 1.9.03

- 1. 登入系統首頁→展開一般查詢作業選單→點選年資資料查詢
   功能→進入年資資料查詢頁面。
- 輸入被保險人身分證統一編號後,點選查詢按鈕,即顯示該被保險人在要保機關之總年資,繼續點選明細按鈕,則可進一步 查詢該被保險人明細資料。

| 基本 及 共 動 貢 科 宣 詞<br>年 資 資 料 查 詞<br>被 保 險 人 年 資 紀 錄 表<br>年 度 繳 費 明 細 查 詞<br>育 嬰 留 職 停 薪 遞 延 保 費 查<br>响 | 使用者資訊<br>機關代號:00350<br>機關名稱:臺灣銀行股份有限公司公款<br>保險部<br>經辦人:  | 被保險人身分證統一編號<br>重約 清除 |                       |
|----------------------------------------------------------------------------------------------------|----------------------------------------------------------|----------------------|-----------------------|
| 給付案件進度查詢                                                                                              | 10 🗸 顯示篳篥                                                |                      | 授尋:                   |
| 給付案件已領紀錄查詢<br>回首頁                                                                                     | 身分證號統一編號 姓名 在本要<br>目前查無資料!                               | 保機關加保日 在本要保機關退保日     | 在本要保機關加保年資 作業區        |
| > 回公保服務                                                                                               | <sup>展示第0至0項結果,</sup> 共0項<br><sup>説</sup> 明:加保年資係被保險人參加公 | 保之總年資(含已領養老給付年資      | 下─頁<br>),給付年資須另行依照規定採 |

## 【圖 6-3】年資資料查詢-查詢畫面

| 10 🖌 顯示篳數           | ▶ 顯示論數 第                                |                |             | 授尋:        |           |
|---------------------|-----------------------------------------|----------------|-------------|------------|-----------|
| 身分證號統一編號            | 姓名                                      | 在本要保機關加保日      | 在本要保機關退保日   | 在本要保機關加保年資 | 作業區       |
|                     | *****                                   | 870301         |             | 24年8月3日    | 19.4E     |
| 顯示第 1 至 1 項結果,共 1 項 |                                         |                |             |            | 上一頁 1 下一頁 |
|                     | (1) (1) (1) (1) (1) (1) (1) (1) (1) (1) | 含已領養老給付年資),給付年 | 資須另行依照規定採計。 |            |           |
|                     |                                         |                |             |            |           |

【圖 6-4】年資資料查詢-查詢結果畫面

| 身分證統一編號   |     | 姓名    |     |  |
|-----------|-----|-------|-----|--|
|           |     |       |     |  |
| 加保日       |     | 退保日   |     |  |
| 870301    |     |       |     |  |
| 加保年資      |     |       |     |  |
| 24年8月3日   |     |       |     |  |
| 10 ¥ 顯示筆數 |     |       | 搜尋: |  |
| 生效日       | 退保日 | 保險俸額  | 註記  |  |
| 870301    |     | 17000 |     |  |
| 870701    |     | 17500 |     |  |
| 880531    |     | 17445 |     |  |
| 880801    |     | 18050 |     |  |
| 890801    |     | 18660 |     |  |
| 900101    |     | 19240 |     |  |
| 900801    |     | 19870 |     |  |
| 910801    |     | 20495 |     |  |
| 920801    |     | 21120 |     |  |
| 930801    |     | 21750 |     |  |

【圖 6-5】年資資料查詢-明細畫面

(三) 被保險人年資紀錄表

提供查詢或列印機關內被保險人「年資紀錄表」之功能。

版本 1.9.03

- 1. 登入系統首頁→展開一般查詢作業選單→點選被保險人年資
   紀錄表功能→進入被保險人年資紀錄表下載頁面。
- 輸入被保險人身分證統一編號→勾選個人資料是否遮蔽(系統 預設值為遮蔽)→點選下載被保險人年資紀錄表按鈕。

| > 一般查詢作業 ▼          | 一般查詢作業<br><sup>首頁</sup> / 一般查詢作業 / 被保險人年資紀錄表 |                |        |
|---------------------|----------------------------------------------|----------------|--------|
| 基本及異動資料查詢<br>年資資料查詢 | 使用者資訊                                        | 被保險人身分證統一編號    |        |
| 被保險人年資紀錄表           | 機關代號:00350<br>機關名稱:臺灣銀行股份有限公司公教              | □ 因業務需要須解除個資遮蔽 | 下載被保險人 |
| 年度繳費明細查詢            | 保險部                                          |                | 年資紀錄表  |
| 育嬰留職停薪遞延保費查<br>詢    | RE 1917 -                                    |                |        |
| 給付案件進度查詢            |                                              |                |        |
| 給付案件已領紀錄查詢          |                                              |                |        |
| 回首頁                 |                                              |                |        |
| > 回公保服務             |                                              |                |        |

## 【圖 6-6】被保險人年資紀錄表-查詢畫面

| 身分證結一編號: 7888888***                            | 列表日期: 111年09日13                    |
|------------------------------------------------|------------------------------------|
| 出生日期:64年10月23日                                 | 加保年貢: 2年5月12                       |
| 要保機關名稱                                         | 加保日期 退保日期 備 討                      |
| 二、本衣保被保險人 多加公保之牛貧紀錄,約<br>三、備註欄有「※」記號者表示:被保險人該; | 同平貢則罵为打依照規定孫計。<br>受期間曾參加健保以外之社會保險。 |
| 臺灣銀行股份有限公司公教保險部                                | R THE                              |

【圖 6-7】被保險人年資紀錄表-查詢結果畫面

(四) 年度繳費明細查詢

提供查詢機關內被保險人「年度繳費明細」及列印被保險人 「自付保險費繳費證明書」之功能。

版本 1.9.03

- 1. 登入系統首頁→展開一般查詢作業選單→點選年度繳費明細 查詢功能→進入年度繳費明細查詢頁面。
- 系統提示訊息「本資料係貴要保機關被保險人當年度各月份之 應收保險費明細資料,不含被保險人於其他年度追溯辦理異動 之補收(扣)資料。」,請按確定。
- 输入被保險人身分證統一編號,點選查詢按鈕,再點選明細按 鈕,則可進一步查詢該被保險人年度繳費明細資料。
- 4. 輸入被保險人身分證統一編號,點選列印按鈕後,系統顯示「確 認將個人資料遮蔽」之對話方塊,遮蔽者請點選【確定】,不遮 蔽者請點選【取消】,執行後即可列印被保險人「自付保險費證 明書」。
- 5. 每年3月至6月報稅期間,系統開放提供機關內被保險人上年 度自付保險費檔案之下載功能,請點選下載按鈕。

| > 一般查詢作業 ▼                                                       | 一般查詢作業<br>首頁 / 一般查詢作業 / 年度繳費明細查詢                        | 本資料係貴要保機關被保險人當年度各月份之應收保險費明細資<br>被保險人於其他年度追溯辦理異動之補收(扣)資料。 | 料,不含<br>確定                                                |
|------------------------------------------------------------------|---------------------------------------------------------|----------------------------------------------------------|-----------------------------------------------------------|
| 基本及異動資料查詢<br>年資資料查詢<br>被保險人年資紀錄表<br>年度繳費明細查詢<br>育嬰留職停薪遞延保費查<br>詢 | 使用者資訊<br>機關代號:00350<br>機關名稱:臺灣銀行股份有限公司公教<br>保險部<br>經辦人: | 被保險人身分證統一編號:<br>自付保險費明細:○上年度<br>○本年度(已核定保費)<br>查約 漏除     | 被保險人上年<br>度自付保險費<br>檔案下載<br>(限報税期間3<br>月至5月)<br><b>下戦</b> |
| 給付条件建度查詢<br>給付案件已領紀錄查詢<br>回首頁<br>> 回公保服務                         | 10 < 顕示筆數       姓名     身分證號統一編號       目前查無資料!           | 搜尋: ////////////////////////////////////                 | 作業                                                        |
|                                                                  | 顯示第 0 至 0 項結果 ,共 0 項                                    |                                                          | 上一頁 下一頁                                                   |

【圖 6-8】年度繳費明細查詢-查詢畫面

| 臺灣銀行股份有限公司  |             |
|-------------|-------------|
| 公教人員保險網路作業e | :系統要保機關操作手冊 |

| 10 🖌 顯示筆數     |          |       | 授尋: |
|---------------|----------|-------|-----|
| 姓名            | 身分證號統一編號 | 繳費金額  | 作業  |
| ****          |          | 21192 | 明細  |
| 願示第1至1項結果,共1項 |          |       |     |

# 【圖 6-9】被保險人年度繳費明細-查詢結果畫面

|       | 身    | 分證統一編號: 2000年1月21日 姓名: | <b>***</b> |
|-------|------|------------------------|------------|
| 作業年月  | 應繳金額 | 補扣金額                   | 實繳金額       |
| 11001 | 1766 | 0                      | 1766       |
| 11002 | 1766 | 0                      | 1766       |
| 11003 | 1766 | 0                      | 1766       |
| 11004 | 1766 | 0                      | 1766       |
| 11005 | 1766 | 0                      | 1766       |
| 11006 | 1766 | 0                      | 1766       |
| 11007 | 1766 | 0                      | 1766       |
| 11008 | 1766 | 0                      | 1766       |
| 11009 | 1766 | 0                      | 1766       |
| 11010 | 1766 | 0                      | 1766       |
| 11011 | 1766 | 0                      | 1766       |
| 11012 | 1766 | 0                      | 1766       |
|       |      |                        |            |

# 【圖 6-10】被保險人年度繳費明細-明細畫面

| 臺灣銀行股紛有限公司公教保險部<br>公教人員保險自付保險費證明書                                                   |
|-------------------------------------------------------------------------------------|
| <ul> <li>繳費年度: 110</li> <li>身分證統一編號: ************************************</li></ul> |
|                                                                                     |
|                                                                                     |

【圖 6-11】被保險人年度繳費明細-列印畫面

提供查詢機關內育嬰留職停薪續保人員應收遞延繳納保險費。

版本 1.9.03

- 1. 登入系統首頁→展開一般查詢作業選單→點選育嬰留職停薪
   遞延保費查詢功能→進入育嬰留職停薪遞延保費查詢頁面。
- 輸入「被保險人身分證統一編號」→點選查詢按鈕,顯示育嬰 留職停薪續保起訖日期及遞延保費總額,再點選明細按鈕,則 顯示該筆遞延保費之明細資料。如欲列印明細表,請先勾選是 否解除遮蔽個人資料(系統預設為遮蔽),再點選列印按鈕。
- 若被保險人擬提前復職時,請輸入「試算終止日」,於查詢後即 顯示育嬰留職停薪續保起日至試算終止日之遞延保費總額。

| > 一般查詢作業 ▼       | 一般查詢作業<br>首頁 / 一般查詢作業 / 育嬰留職務                           | 亭薪遞延保費 |                             |             |                 |             |
|------------------|---------------------------------------------------------|--------|-----------------------------|-------------|-----------------|-------------|
| 基本及異動資料查詢        |                                                         |        |                             |             |                 |             |
| 年資資料查詢           | 使用者資訊<br>機關代號:00350<br>機關名稱:臺灣銀行股份有限公司公教<br>保險部<br>經辦人: |        | 被保險人身分證統一編號                 |             | 查詢              | 清除          |
| 被保險人年資紀錄表        |                                                         |        | 試算終止日                       |             | _               |             |
| 年度繳費明細查詢         |                                                         |        |                             | (不輸入則代入育嬰終止 |                 |             |
| 育嬰留職停薪遞延保費<br>查詢 |                                                         |        | Li 20)                      |             |                 |             |
| 給付案件進度查詢         | 10 > 顯示篳數                                               |        |                             |             | 授尋:             |             |
| 給付案件已領紀錄查詢       | 0 / +75 0 ± / + / = 0 ±                                 | 44.07  | <b>右眼の跡にたたに</b> 10-10 D     | 修旧委员        | 105.71 /CI atto | 11- +++ 1== |
| 回首頁              | 身分證號統一彌號                                                | 姓名     | <b>肩婴笛</b> 陬 <b>佇新</b> 續保起日 | 顏保茲日        | 愿些保費            | 作亲區         |
|                  | 目前查無資料!                                                 |        |                             |             |                 |             |
| > 回公保服務          | 顯示第 0 至 0 項結果 ,共 0 項                                    |        |                             |             | -1              | 上一頁 下一頁     |

## 【圖 6-12】育嬰留職停薪遞延保費查詢-查詢畫面

| 10 🖌 顯示筆數     |    |            |         | 授尋 :  |       |
|---------------|----|------------|---------|-------|-------|
| 身分證號統一編號      | 姓名 | 育嬰留職停薪續保起日 | 績保迄日    | 遞延保費  | 作業區   |
|               |    | 1090801    | 1110731 | 30464 | 明細    |
|               |    | 1080801    | 1090731 | 13300 | 明細    |
| 顯示第1至2項結果,共2項 |    |            |         |       | 上一頁 1 |

#### 【圖 6-13】育嬰留職停薪遞延保費查詢-查詢結果畫面

#### 臺灣銀行股份有限公司 公教人員保險網路作業 e 系統要保機關操作手册

| 身分證統一編號               | 姓名      |       |    | 自付遞延保險費總額 |       |
|-----------------------|---------|-------|----|-----------|-------|
|                       |         |       |    | 30464     |       |
| 續保起日                  | 續保訖日    |       |    | 試算終止日     |       |
| 1090801               | 1110731 |       |    | 1110731   |       |
| 10 🖌 顯示筆數             |         |       |    | 搜尋:       |       |
| 遞延三年之應繳納月份            | 原應繳納月份  | 保險俸給  | 費率 | 自付保險費金額   | 備註    |
| 11208                 | 10908   | 30325 |    | 1330      |       |
| 11209                 | 10909   | 30325 |    | 1330      |       |
| 11210                 | 10910   | 30325 |    | 1330      |       |
| 11211                 | 10911   | 30325 |    | 1330      |       |
| 11212                 | 10912   | 30325 |    | 1330      |       |
| 11301                 | 11001   | 30325 |    | 1330      |       |
| 11302                 | 11002   | 30325 |    | 1330      |       |
| 11303                 | 11003   | 30325 |    | 1330      |       |
| 11304                 | 11004   | 30325 |    | 1330      |       |
| 11305                 | 11005   | 30325 |    | 1330      |       |
| 顯示第 1 至 10 項結果,共 24 項 |         |       |    | 上一頁 1 2   | 3 下一頁 |
|                       |         |       |    |           |       |
|                       |         |       |    |           |       |

【圖 6-14】育嬰留職停薪遞延保費查詢-明細畫面

| 育 嬰 留<br>機關代號: 5000<br>機關名稱: 50000<br>成本 名: 50000<br>實是關係接續依此此<br>試算終止日期: 111年07 | 經研代號:2A<br>發都<br>決險費明細表<br>頁次: 1 / 2<br>列表日期:1114-11月03日 |       |    |                 |    |
|----------------------------------------------------------------------------------|----------------------------------------------------------|-------|----|-----------------|----|
| 透延三年之應撤納月份                                                                       | 原應撤納月份                                                   | 保險俸額  | 費率 | 自付保險費金額         | 備註 |
| 11208                                                                            | 10908                                                    | 30325 |    | 1330 元          |    |
| 11209                                                                            | 10909                                                    | 30325 |    | 1330 元          |    |
| 11210                                                                            | 10910                                                    | 30325 |    | 1330 元          |    |
| 11211                                                                            | 10911                                                    | 30325 |    | 1330 元          |    |
| 11212                                                                            | 10912                                                    | 30325 |    | 1330 元          |    |
| 11301                                                                            | 11001                                                    | 30325 |    | 1330 元          |    |
| 11302                                                                            | 11002                                                    | 30325 |    | 1330 元          |    |
| 11303                                                                            | 11003                                                    | 30325 |    | 1330 元          |    |
| 11304                                                                            | 11004                                                    | 30325 |    | 1330 元          |    |
| 11305                                                                            | 11005                                                    | 30325 |    | 1330 元          |    |
| 11306                                                                            | 11006                                                    | 30325 |    | 1330 元          |    |
| 11307                                                                            | 11007                                                    | 30325 |    | 1330 元          |    |
| 11308                                                                            | 11008                                                    | 30325 |    | 1330 元          |    |
| 11309                                                                            | 11009                                                    | 30325 |    | 1330 <i>स</i> . |    |
| 11310                                                                            | 11010                                                    | 30325 |    | 1330 元          |    |
| 11311                                                                            | 11011                                                    | 30325 |    | 1330 7          |    |
| 11312                                                                            | 11012                                                    | 30325 |    | 1330 #          |    |
| 11401                                                                            | 11101                                                    | 31560 |    | 1122 2          |    |
|                                                                                  |                                                          |       |    |                 |    |

【圖 6-15】育嬰留職停薪遞延保費查詢-列印畫面

## 二、給付資料查詢作業

(一) 給付案件進度查詢

左方選單點選一般查詢作業按鈕→給付案件進度查詢按鈕 →進入給付案件進度查詢輸入畫面。

| > 一般查詢作業 ▼  | 給付案件進度查詢<br><sup>首頁</sup> /一般 <sup>查詢作業</sup> / 給付案件進度查詢 |                                                 |
|-------------|----------------------------------------------------------|-------------------------------------------------|
| 基本及異動資料查詢   |                                                          |                                                 |
| 年資資料查詢      | 使用者資訊                                                    | * 指定查输陆期积势· · · · · · · · · · · · · · · · · · · |
| 被保險人年資紀錄表   | 機關代號:00350                                               | ~ (ex.1030601)                                  |
| 年度繳費明細查詢    | 機關名稱:臺灣銀行股份有限公司公教                                        |                                                 |
| 育嬰留職停薪遞延保費查 | 經辦人:                                                     | 被保險人身分證統一編號:                                    |
| 詢           |                                                          | * 給付種類: 全部 🗸                                    |
| 給付案件進度查詢    |                                                          |                                                 |
| 給付案件已領紀錄查詢  |                                                          | □因業務需要須解除儘資迴顧                                   |
| 回首頁         | 說明一:"為必填欄位。<br>說明 <u>一</u> :指定查詢時間起訖,請輸入案件請領日期。          |                                                 |
| > 回公保服務     | 說明三:指定查詢時間限查詢最近 <mark>六個月被</mark> 保險人於1                  | 費機關之調發紀錄。                                       |

# 【圖 6-11】給付案件進度查詢畫面

◆操作步驟

- 輸入或下拉選擇指定查詢時間起迄日期、被保險人身分證統一 編號(非必填)、下拉選擇給付種類。
- 2. 點選查詢按鈕。
- 3. 進入【查詢結果】畫面。

| 給 ( ) 条 ( ) 条 ( ) 条 ( ) 条 ( ) 条 ( ) 条 ( ) 条 ( ) 条 ( ) 条 ( ) 条 ( ) 条 ( ) 条 ( ) 条 ( ) 条 ( ) 条 ( ) 条 ( ) 条 ( ) 条 ( ) 条 ( ) 条 ( ) 条 ( ) 条 ( ) 条 ( ) 条 ( ) 条 ( ) 条 ( ) 条 ( ) 条 ( ) 条 ( ) 条 ( ) 条 ( ) 条 ( ) 条 ( ) 条 ( ) 条 ( ) 条 ( ) 条 ( ) % ( ) % ( ) | -廷 芟(登)詞<br>童詢作業 / 給付案件進度查詢<br>R |       |      |           |           |      |        |
|----------------------------------------------------------------------------------------------------|----------------------------------|-------|------|-----------|-----------|------|--------|
| 機關代號<br>機關名稱<br>經辦人:                                                                                                    |                                  |       |      |           |           |      |        |
| 10 👻                                                                                                    | 顯示篳數                             |       |      |           |           |      | 搜尋:    |
| 序號                                                                                                    | 身分證統一編號                          | 姓名    | 給付種類 | 事故日       | 請領日期      | 辦理情形 | 作業區    |
| 1                                                                                                    |                                  | ***** | 養老給付 | 111/08/01 | 111/08/04 | 給付完成 | 給付申請明細 |
| 2                                                                                                    |                                  |       | 養老給付 | 111/08/01 | 111/08/04 | 給付完成 | 給付申購明細 |
| 願示第1至<br>回上一頁                                                                                                    | 2 項結果,共 2 項                      |       |      |           |           |      | 上一頁    |

【圖 6-12】給付案件進度查詢結果畫面

# 點選作業區給付申請明細按鈕,依據給付種類於頁面下方顯示 其【〇〇給付進度查詢明細表】。(以養老給付為例如下圖)

| 10 👻  | 顯示筆數     |              |      |                 |           |                | 授尋:    |
|-------|----------|--------------|------|-----------------|-----------|----------------|--------|
| 序號    | 身分證統一編號  | 姓名           | 給付種類 | 事故日             | 請領日期      | 辦理情形           | 作業區    |
| 1     |          | *****        | 養老給付 | 111/08/01       | 111/08/04 | 給付完成           | 給付申請明維 |
| 2     |          |              | 養老給付 | 111/08/01       | 111/08/04 | 給付完成           | 给付申請明細 |
| 顧示第1至 | 2項結果,共2項 |              |      |                 |           |                | 上一頁 1  |
|       |          |              |      | 養去給付進度查詢明細      | 夷         |                |        |
|       |          | 機關代號:        |      | R CONTRACTOR 1  | 報表名稱:AI   | P2W03Q_005     |        |
|       |          | 機闘名稱:        |      |                 | 製表日期:11   | 11/11/03 10:46 |        |
|       |          | 身分證統一編號      |      | 被保險人姓名          | 出生日期:     |                |        |
|       |          | 請領日期:111年08月 | 04日  | 事故日期:111年08月01日 | 請領事由:退    | 体              |        |
|       |          | 辦理情形:給付完成    |      | 請領類別:一般年金       |           |                |        |
|       |          |              |      |                 |           |                |        |
|       |          |              |      |                 |           |                |        |
|       |          |              |      |                 |           |                |        |
|       |          | *本明細表僅供參考    | 0    |                 |           |                |        |
| 回上一頁  |          |              |      |                 |           |                |        |

【圖 6-12】給付案件進度查詢明細表畫面

(二) 給付案件已領紀錄查詢

左方選單點選一般查詢作業按鈕→點選給付案件已領紀錄 查詢按鈕→進入給付案件已領紀錄查詢輸入畫面。

| > 一般查詢作業 ▼       | 給付案件已領紀錄查詢<br>音頁 / 一般查詢作業 / 給付案件已領紀錄查詢 |                          |
|------------------|----------------------------------------|--------------------------|
| 基本及異動資料查詢        |                                        |                          |
| 年資資料查詢           | ·<br>使用者資訊                             | (查詢起日須在民國99年1月1日之後)      |
| 被保險人年資紀錄表        | 機関仕誌・00350                             | * 指定查詢時間起訖: (ex.1030601) |
| 年度繳費明細查詢         | 機關行號:這灣銀行股份有限公司公教                      | ~ (ex.1030601)           |
| 育嬰留職停薪遞延保費查<br>詢 | 保險部<br>經辦人:                            | 被保險人身分證統一編號:             |
| 給付案件進度查詢         |                                        | * 給付種類: 全部 🗸             |
| 給付案件已領紀錄查詢       |                                        | □ 因業務需要須解除個資遮蔽 查詢        |
| 回首頁              | 說明一:"為必填欄位。                            |                          |
| > 回公保服務          | 說明二:指定查詢時間起訖,請輸入保險事故發生                 | ∃•                       |

#### 【圖 6-13】給付案件已領紀錄查詢畫面

◆操作步驟

- 輸入或下拉選擇指定查詢時間起迄日期、被保險人身分證統一 編號(非必填)、給付種類(必填)等欄位資料。
- 2. 點選查詢按鈕。
- 3. 進入【查詢結果】畫面。

| 加丁リ来<br>首頁 / 一<br>使用者資<br>機關代別稱<br>經辦人 | T-L-(現況)555<br>設置鉤作業 / 新<br>調 | 2 d <sup>0</sup> |           |           |      |      |           |              |
|----------------------------------------|-------------------------------|------------------|-----------|-----------|------|------|-----------|--------------|
| 10 ¥                                   | 顯示筆數                          |                  |           |           |      |      |           | 授尋:          |
| 序號                                     | 姓名                            | 身分證統一編號          | 申請日       | 事故日       | 給付種類 | 給付類別 | 核定日期      | 作業區          |
| 1                                      |                               |                  | 110/08/04 | 110/07/17 | 養老給付 | 一次   | 110/08/13 | 給付申請明細 給付紀錄表 |
| 2                                      |                               |                  | 102/01/14 | 102/01/01 | 計息退費 | 一次   | 102/01/22 | 給付申請明細 給付紀錄表 |
| 3                                      |                               |                  | 105/08/17 | 105/08/01 | 計息退費 | 一次   | 105/08/24 | 給付申請明細 給付紀錄表 |
| 4                                      |                               |                  | 108/01/24 | 108/02/01 | 計息退費 | 一次   | 108/03/11 | 給付申請明細 給付紀錄表 |
| 5                                      |                               |                  | 108/01/24 | 108/02/01 | 計息退費 | 一次   | 108/03/11 | 給付申購明細 給付紀錄表 |
| 顯示第13<br>回上一頁                          | 至 5 項結果,共 !                   | 5項               |           |           |      |      |           | 上一頁          |

【圖 6-15】給付案件已領紀錄查詢結果畫面

點選作業區給付申請明細按鈕,依據給付種類於頁面下方顯示
 其【○○給付已領紀錄明細表】。(以養老給付為例如下圖)

| 10 | • 顯示筆數   |         |           |           |          |      |                | 授尋:          |
|----|----------|---------|-----------|-----------|----------|------|----------------|--------------|
| 家號 | 姓名       | 身分證統一編號 | 申請日       | 事故日       | 給付種類     | 給付類別 | 核定日期           | 作業區          |
|    |          |         | 110/08/04 | 110/07/17 | 養老給付     | 一次   | 110/08/13      | 給付申請明編 給付紀錄表 |
|    |          |         | 102/01/14 | 102/01/01 | 計息退費     | 一次   | 102/01/22      | 給付申請明細 給付紀錄表 |
|    |          |         | 105/08/17 | 105/08/01 | 計息退費     | 一次   | 105/08/24      | 給付申請明經 給付紀錄表 |
|    |          |         | 108/01/24 | 108/02/01 | 計息退費     | 一次   | 108/03/11      | 給付申請明經 給付紀錄表 |
|    |          |         | 108/01/24 | 108/02/01 | 計息退費     | 一次   | 108/03/11      | 給付申請明細 給付紀錄表 |
| 新1 | 至5項結果,共5 | 5 項     |           |           |          |      |                | 上一頁 1        |
|    |          | 機關代鬍    |           | 一次養老絲     | ;付已領紀錄明編 | 田表報  | 表名稱:AP2W04Q_00 | )5           |

【圖 6-15】給付案件已領紀錄-給付申請明細畫面

 點選作業區給付紀錄表按鈕,依據給付種類顯示其【公教人員 保險被保險人領取○○給付紀錄表】。(以養老給付為例如下圖)

| 公教人員保險被保險人領取一次養老給付紀錄表         |
|-------------------------------|
| 製表日期:111/11/03 10:50          |
| 姓名:                           |
| 身分證統一編號:                      |
| 事故日期:110年07月17日               |
| 给付金額:新臺幣壹佰零捌萬壹仟參佰貳拾元整         |
| 備註:本表係被保險人領取公保一次養老給付之紀錄,僅供參考。 |
| 臺灣銀行股份有限公司公教保險部               |
| 臺灣銀行股份有限公司公教保險部               |

【圖 6-15】給付案件已領紀錄-給付紀錄表畫面